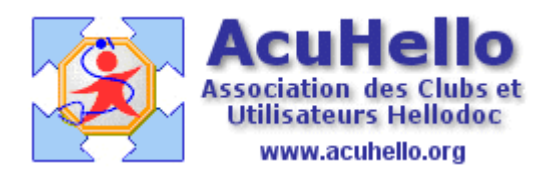

24 mai 2007

## Migration de Hellocom à Hellodoc-Mail sous apicrypt (1) avec maintien du passage par Outlook

Le passage à Hellodoc-mail semble poser problèmes à certains, je vais présenter ma solution sous apicrypt, et Outlook 2000.

**Rappel** : pour ceux qui se retrouvent avec Hellodoc-Mail directement sans passer par Hellocom, je rappelle les articles précédemment écrit sur le site ACUHELLO :

http://www.acuhello.org/pdf/nuls/apicrypt1.pdf http://www.acuhello.org/pdf/nuls/apicrypt2.pdf http://www.acuhello.org/pdf/nuls/apicrypt3.pdf http://www.acuhello.org/pdf/nuls/apicrypt4.pdf

Voici ci dessous en rappel les paramétrages apicrypt dans Outlook :

| ft Ou                                   |                                                                                                    |
|-----------------------------------------|----------------------------------------------------------------------------------------------------|
| <u>O</u> utils                          | Actions 2 Apicrypt                                                                                                    |
| Répor                                   | ndre 🕵 Répondre à tous 📢 Transférer 🛛 📑 Envoyer/recevoir 🛛 💱 Rechercher 💝 Organiser 🛛 🛐 .                                                                                                    |
| éce                                     | ption                                                                                                    |
| s                                       | 🔯 Paramétrage APICRYPT                                                                                                    |
| hui - (                                 | Enregistrer les messages décryptés     Chemin d'enregistrement du courrier :     Extension du fi                                                                                                    |
|                                         | c:\Program Files\IMAGINE Editions\HelloDOC\labos\ txt                                                                                                    |
| ption                                   | <ul> <li>Enregistrer les resultats au format HPRIM</li> <li>Forcer le nom du laboratoire a APICEM</li> <li>Message de confirmation de sauvegarde</li> <li>Compatibilité Médiclick</li> <li>Retour chariot au format HPRIM</li> <li>Decoupage Automatique des mails Multi résultats</li> <li>Nom de fichier sous la forme "resubook"</li> <li>Nom des fichiers sous la forme resu<nom patient="">_<n< li=""> </n<></nom></li></ul> |
|                                         | Enregistrement automatique des pièces jointes     c:\Program Files\IMAGINE Editions\HelloDOC\ADENIS\courriers\                                                                                                    |
| :al<br><sup>7</sup> oyés<br><b>uppr</b> | Enregistrer le message d'origine                                                                                                    |
| au                                      |                                                                                                    |
| (5)<br>arte                             | <ul> <li>Ne jamais demander l'ajout de l'entête HPRIM </li> <li>Ouvrir les mails apres decryptage</li> <li>Cryptage/Decryptage Automatique des emails</li> <li>Boîte de réception</li> </ul>                                                                                                    |

<u>Ce mode de fonctionnement est à recommander si vous n'avez pas</u> une adresse internet spécifique pour la réception des résultats de laboratoire et des courriers médicaux apicryptés, adresse indépendante des autres courriers privés ou non. Sinon, tous vos courriers apicryptés ou non vont se retrouver dans HD Mail, et tant que HD Mail ne gérera pas le HTML <u>où la réception des pièces jointes</u> et des images, vous risquez d'y perdre au change. (mais il existe des astuces, nous y reviendrons)

Avant de migrer de Hellocom vers HD-Mail, il est peut être prudent de récupérer les codes de cryptage avec les laboratoires (mode point à point) car en ADSL + apicrypt, il n'y en a pas besoin....

| Réception <u>O</u> | utils <u>?</u>                                                                                                    |
|--------------------|----------------------------------------------------------------------------------------------------|
|                    | ts ?>                                                                                                    |
| Seuls  <br>pourro  | les fichiers, comportants dans leur en-tête le nom d'un correspondant de cette liste<br>nt être décodés. Assurez-vous que tous vos correspondants y figurent.                                                                                                    |
| Correspondants     |                                                                                                    |
| Nom                | Destinataire Adresse Nouveau                                                                                                    |
| S ADENIS           |                                                                                                    |
| S APICEM           | Propriétés de LABO ST ROCH                                                                                                    |
| SE BEYNETO         |                                                                                                    |
| SE LABIO16         | Personnel Professionnel Hprim Notes Autres Divers                                                                                                    |
| SE LABM B.L        |                                                                                                    |
| SE LABM DE         | Informations H.PR.I.M.                                                                                                    |
| SE LABM DU         | Paramètres utilisés lors de la recention                                                                                                    |
| SE LABO ST         |                                                                                                    |
| SE LABORAT         | Correspondant : LABO ST ROCH Laboratoire                                                                                                    |
| ST ROCH            |                                                                                                    |
|                    | Lode de cryptage :                                                                                                    |
| Sel Yves.ADE       | 🗹 Utiliser la date du dossier Hprim comme date du résultat.                                                                                                    |
|                    | De la creation de la companya de la companya |

Une fois la migration effectuée, il faut aller vérifier les paramètres dans les différents onglets.

**Onglet fichier** : Pour ne pas créer de nouveaux correspondants ou utilisateurs (liés aux erreurs d'écriture du correspondant lors du remplissage de l'entête HPRIM Apicrypt avant envoi), il est souhaitable d'attribuer ce qui est inconnu, à un nom connu, quitte à rajouter par la suite le bon nom d'un correspondant (les deux dernières lignes), et ne pas multiplier le nombre des utilisateurs.

|            | Options                                                                                                    | ?                                                                                                    |
|------------|----------------------------------------------------------------------------------------------------|----------------------------------------------------------------------------------------------------|
|            | Trace Mises à jour<br>Téléphonie BioServeur S<br>Général Fichiers                                                                                                    | Connexion Apparence<br>crutation Messagerie Sons<br>Résultats Transfert                                         |
|            | Général<br>Supprimer les blancs de fin de<br>Accepter les fichiers non HPF<br>Déterminer la validité d'un fi<br>United d'un fin<br>Déterminer la validité d'un fin<br>United de version              | e lignes dans les résultats.<br>RIM<br>chier HPRIM sur :                                                        |
|            | <ul> <li>✓ le code de la table AS</li> <li>✓ la zone libre</li> <li>Fichiers HPRIM</li> <li>✓ Valider les fichiers HPRIM dé:</li> <li>✓ Vérifier la présence des balise</li> </ul>                   | CII<br>s réception de l'en-tête.<br>ss HPRIM.                                                                   |
|            | Ignorer le code de la la table /<br>Accepter les fichiers dont le d<br>Les affecter à l'utilisat<br>Accepter les fichiers dont l'ém                                                                  | ASCII présent dans l'en-tête.<br>lestinataire est inconnu.<br>eur : Yves.ADENIS-LAMARRE<br>letteur est inconnu. |
|            | Les affecter au correspond                                                                                                    | ant : Yves.ADENIS-LAMARRE                                                                                       |
|            | teurs                                                                                                    |                                                                                                    |
| Cabinet    | et<br>Le nom du cabinet est utilisée en association avec le nom de l'utilisateu<br>fichiers reçus. Ces informations sont également utilisées pour crypter les<br>envoyez.<br>Nom du cabinet : ADENIS |                                                                                                    |
| Utilisate  | teurs                                                                                                    |                                                                                                    |
| <u>8</u> 2 | Nom         Cabinet HelloDDC         Utilisateur Hello           & APICEM         ADENIS         Monsieur           Yves.ADENIS         ADENIS         Monsieur                                      | Correspondants                                                                                                  |
|            | Utilisateur Compte Messagerie BioServeur Apicrypt Mars de Ruffissteurs Yver ADENISJ AMARRE                                                                                                    | ST ROCH<br>VICTOR HUGO<br>SYves.Adenis-Lamarre                                                                  |
|            | Nom de l'utilisateur : Tres.ADENIS-LAMARRE                                                                                                    | <                                                                                                    |

**Onglet Scrutation** : la scrutation se fait dans le dossier choisi comme dans la première image de cet article (cf supra, donc) ; elle n'a d'utilité que si passage par OUTLOOK (il vaut mieux conserver pour l'instant si on reçoit des fichier joints)

| Options                                                                                           |                 |                |        |           | ?      |  |  |  |  |
|---------------------------------------------------------------------------------------------------|-----------------|----------------|--------|-----------|--------|--|--|--|--|
| Trace                                                                                             | Mises à jour    | Conne          | xion   | Арр       | arence |  |  |  |  |
| Général                                                                                           | Fichiers        | Résul          | tats   | Transfert |        |  |  |  |  |
| Téléphonie                                                                                        | BioServeur      | Scrutation     | Messa  | agerie    | Sons   |  |  |  |  |
| Scrutation automatique  Activée  Fréquence : 5 minutes  Emplacements à scruter  Ajouter Supprimer |                 |                |        |           |        |  |  |  |  |
| C:\Program                                                                                        | m Files\IMAGINE | Editions\Hello | DOCNat | 008       |        |  |  |  |  |

## **Onglet transfert :**

- « Transférer le texte » veut dire transférer le résultat en mode texte dans le dossier du patient.
- « Transférer le formulaire (HPRIM2) veut dire transférer le résultat en mode formulaire dans le dossier patient. (cocher les deux entraînera des doublons)
- « créer le dossier patient s'il n'existe pas » : attention aux erreurs d'écriture du nom : Michelle à la place de Michèle créera un nouveau dossier non voulu..
- « Transférer en boite de réception si le dossier n'existe pas » : si la case juste au dessus n'est pas cochée, le résultat ira en boite de réception, il faudra faire un transfert manuel et corriger l'erreur si elle est dans le dossier.

| Options ? 🔀                                                                                                    |              |                 |             |  |  |  |  |  |  |
|----------------------------------------------------------------------------------------------------|--------------|-----------------|-------------|--|--|--|--|--|--|
| Téléphonie                                                                                                    | BioServeur   | Scrutation Mess | agerie Sons |  |  |  |  |  |  |
| Trace                                                                                                    | Mises à jour | Connexion       | Apparence   |  |  |  |  |  |  |
| Général                                                                                                    | Fichiers     | Résultats       | Transfert   |  |  |  |  |  |  |
| Transfert des résultats dans HelloDDC         Transférer le texte         Transférer le formulaire (Hprim 2)         Créer le dossier patient s'il n'existe pas         Transférer en boîte de réception si le dossier n'existe pas |              |                 |             |  |  |  |  |  |  |

## Les transferts se feront donc de façon AUTOMATIQUE ou NON dans Hellodoc selon votre souhait.

**Ci-dessous, un courrier reçu** dans HD-mail : HD-mail a rajouté un entête HPRIM3 pour l'identification(à partir des données de l'envoyeur),le corps est en mode HPRIM(1)

| 1<br>1                                                                                                 | VICTOR                   | HUGO<br>U CHATEAU | APICEM : Yves./<br>APICEM : Yves./ | DENIS-LAMARRE   | HPRIM 3 (3)<br>HPRIM 3 (3) | ) 23/0<br>) 23/0 | 5/2007 1<br>5/2007 1 |  |  |  |
|----------------------------------------------------------------------------------------------------|--------------------------|-------------------|------------------------------------|-----------------|----------------------------|------------------|----------------------|--|--|--|
| •                                                                                                    | Lip I TCS.AL             | 2013-LAPIAK       | AFICENT. TYCS.                     | iuciiis-iaman c | HEKINJ(1,                  | , 24/0           | 5/2007 0             |  |  |  |
| De: Yves.ADENIS-LAMARRE A: APICEM : Yves.adenis-lamarre Type : Fichier Hprim 3 Reçu : 24/05/2007 09:31 |                          |                   |                                    |                 |                            |                  |                      |  |  |  |
| Identifi                                                                                               | ication                  |                   |                                    |                 |                            |                  |                      |  |  |  |
|                                                                                                    | Code                     | Yves.ADENIS       | -LAM                               | Date de naiss   | sance 01/01                | /2000            |                      |  |  |  |
|                                                                                                    | Nom                      | adenis-lamar      | re                                 | Nume            | éro ss                     |                  |                      |  |  |  |
|                                                                                                    | Prénom                   | yves              |                                    | D               | ossier O                   |                  |                      |  |  |  |
|                                                                                                    | Adresse                  |                   |                                    | Date d          | ossier <mark>24/0</mark> 5 | 5/2007           |                      |  |  |  |
|                                                                                                    |                          |                   |                                    | Correspo        | ndant Yves.                | ADENIS-I         | LAMARRE              |  |  |  |
|                                                                                                    | Ville                    |                   |                                    | Prescri         | ipteur is-lan              | narre            |                      |  |  |  |
| Texte o                                                                                                | du résult                | at                |                                    | $\sim$          |                            |                  |                      |  |  |  |
|                                                                                                    | voir ce que cela donne 1 |                   |                                    |                 |                            |                  |                      |  |  |  |
|                                                                                                    |                          | 1                 |                                    | 参 En attente    | <b>) joy</b> 3:19 :        | scrutation       | 📑 3:20 re            |  |  |  |
|                                                                                                    |                          |                   |                                    |                 |                            |                  |                      |  |  |  |

**Voilà ce que donne un résultat HPRIM 3 dans HD-Mail** : en haut, se trouve le résultat en mode formulaire, en dessous le résultat en mode texte, l'un ou l'autre ou les deux pouvant être transférés automatiquement ou manuellement dans le dossier patient et/ou dans le boite de réception de Hellodoc.

| 1 🖂 LABM B.L.B ANGOULE APICEM : Yves.ADENIS-LAMARRE HPRIM 3 (3) 21/05/2007 1                                       |       |      |        |       |          |                  |                 |                        |              |          |       |          |
|----------------------------------------------------------------------------------------------------|-------|------|--------|-------|----------|------------------|-----------------|------------------------|--------------|----------|-------|----------|
| <u>ک</u>                                                                                                    |       |      |        |       |          |                  |                 |                        |              |          |       |          |
| De : LABM DU CHATEAU - ANGOULEME - A : APICEM : Yves.ADENIS-LAMARRE Type : Fichier Hprim 3 Recu : 23/05/2007 17:35 |       |      |        |       |          |                  |                 |                        |              |          |       |          |
| Libellé                                                                                                    | Code  | Тур  | eValeu | rUnit | éMinimun | <u>n Maximur</u> | <u>mAnormal</u> | ité Statu <sup>.</sup> | t Valeur:    | 2Unité – | Minim | um Maxir |
| GLYCEMIE à<br>jeun                                                                                                 | glyc  | N    | 1.17   | g/I   | 0.65     | 1.05             | н               | F                      | 6.49         | mmol/l   | 3.61  | 5.83     |
| GLYCEMIE<br>post prandiale                                                                                         | GPP   | N    | 1.74   | g/I   | 0.80     | 1.40             | н               | F                      | 9.66         | mmol/l   | 4.44  | 7.77     |
| HEMOGLOBINE<br>GLYCOSYLEE<br>HBA1c                                                                                 | hbgly | 'N   | 6.2    | %     |          | 6.0              | н               | F                      |              |          |       |          |
| Glycémie<br>moyenne<br>estimée<br>(M.B.G)                                                                          | mbg   | N    | 1.21   | g/I   |          |                  |                 | F                      | 6.64         | mmole/   | 1     |          |
| Texte du résultat                                                                                                  |       |      |        |       |          |                  |                 |                        |              |          |       |          |
|                                                                                                    |       |      |        |       | Examer   | ı(s) du:         | 23/05/0         | 70                     |              | 14/12/   | 06    | Valeur   |
|                                                                                                    |       |      |        |       | В        | IOCH             | ΗΙΜΙΙ           | E                      |              |          |       |          |
| GLYCEMIE à j                                                                                                    | )eun  |      |        |       | 1,17     | *g/1             |                 | 1,27*                  | 0,65         | 5 à 1,0  | 5     |          |
| (The subscript)                                                                                                    |       | -    |        |       | 6,49     | *mmo1/1          | L               |                        | 3,6:         | 1 á 5,8  | 3     |          |
| (lechniqu                                                                                                    | ie VI | TRO: | o chim | 1e S  | ecne) +N | * cr / 1         |                 |                        | 0.90         |          |       |          |
| GLICEMIE DOS                                                                                                    | se pr | anu. | late   |       | 9 66     | -971<br>#mmo1/1  |                 |                        | 0,00<br>4 44 | 1 à 7 7  | 7     |          |
| (Technic                                                                                                    | ie VT | TROS | 5 chim | ie s  | èche)∈N  | 11110171         |                 |                        | 1,1          |          | ·     |          |
| HEMOGLOBINE                                                                                                    | GI VC | OSVI | FF HR  |       | 6.2      | <b>*</b> 2-      |                 |                        | inf          | à 6 O    |       |          |

**Résultat transféré dans le dossier-patient**.....pour le formulaire, ce qui permet de faire des courbes avec l'outil « assistant graphique » de Hellodoc.

| 1 YV                 | 0 23/05/2007                                                                                      | L                   | ABN | 1 DU CHA | teau - An | GOULEME | - GLYCEMIE à jeun 1.17 0.65 1. |  |  |  |
|----------------------|---------------------------------------------------------------------------------------------------|---------------------|-----|----------|-----------|---------|--------------------------------|--|--|--|
| Type:BIO<br>Par:Mons | LOGIE <b>Problème</b> : <hors problèm<br="">ieur <b>Le</b> : mercredi 23 mai 2007 <b>A</b></hors> | e> Alaı<br>.: 17:35 | me  | : 🔘      |           |         |                                |  |  |  |
| ศษ                   | LABM DU CHATEAU - ANGOULEME -                                                                     |                     |     |          |           |         |                                |  |  |  |
|                      | Libellé                                                                                           | Résultat            | A   | Minimum  | Maximum   | Unité   | Commentaire                    |  |  |  |
|                      | GLYCEMIE à jeun                                                                                   | 1.17                | 0   | 0.65     | 1.05      | g/l     |                                |  |  |  |
|                      | GLYCEMIE post prandiale                                                                           | 1.74                | 0   | 0.80     | 1.40      | g/l     |                                |  |  |  |
|                      | HEMOGLOBINE GLYCOSYLEE<br>HBA1¢                                                                   | 6.2                 | 0   |          | 6.0       | %       |                                |  |  |  |
|                      | Glycémie moyenne estimée<br>(M.B.G)                                                               | 1.21                |     |          |           | g/I     |                                |  |  |  |
|                      | Glycémie moyenne estimée<br>(M.B.G)                                                               | 1.21                |     |          |           | g/l     |                                |  |  |  |

Un dernier paramétrage à effectuer se trouve dans «outils => compte utilisateurs => un clic sur le bon compte puis « modifier », ce qui permet de choisir un mode de transfert automatique ou non dans le dossier du patient :

|       |               |                |                             |                                        | ADENIO - HEIIO                                      | DOC Mail                                                        |                                            |
|-------|---------------|----------------|-----------------------------|----------------------------------------|-----------------------------------------------------|-----------------------------------------------------------------|--------------------------------------------|
| cepti | on <u>O</u> l | utils          | 2                           |                                        |                                                     |                                                                 |                                            |
| -     |               |                |                             |                                        |                                                     |                                                                 | ? ×                                        |
| A     | Cabi          | inet           |                             |                                        |                                                     |                                                                 |                                            |
| Ē     | 6             | ) L<br>fi<br>e | .e nom<br>ichiers<br>envoye | du cabinet es<br>reçus. Ces info<br>z. | t utilisée en associatior<br>prmations sont égaleme | n avec le nom de l'utilisateu<br>ent utilisées pour crypter les | ir pour valider les<br>3 fichiers que vous |
|       |               |                | Nom di                      | u cabinet : Al                         | DENIS                                               |                                                                 | Modifier                                   |
|       | Utilis        | ateur          | s                           |                                        |                                                     |                                                                 |                                            |
|       | 0             | 2              | Nom                         |                                        | Cabinet HelloDOC                                    | Utilisateur Hello                                               | Nouveau                                    |
|       | 💄 /           |                |                             | ICEM                                   | ADENIS                                              | Monsieur                                                        |                                            |
| (32   |               |                | 鬼 Yv                        | es.ADENIS                              | ADENIS                                              | Monsieur                                                        | Modifier                                   |
| ≦s () |               |                |                             | Utilisateur                            |                                                     |                                                                 | ? 🔰                                        |
|       |               |                |                             |                                        | lessagerie BioServer                                | ur Apicrypt                                                     |                                            |
|       |               |                |                             | <u>.</u>                               | Nom de l'utilisateur :                              | Yves.ADENIS-LAMARRE                                             |                                            |
|       |               |                |                             | Paramètr                               | es utilisés lors de l'émis                          | sion                                                            |                                            |
|       |               |                | =                           |                                        | Code de cryptage :                                  |                                                                 | ]                                          |
|       |               |                |                             | Paramètr                               | es utilisés lors de la réc                          | ception                                                         |                                            |
|       | _             |                |                             | 🗹 Trar                                 | nsfert des résultats dan                            | ns HelloDOC                                                     |                                            |
|       |               |                | - 1                         | c                                      | abinet de destination :                             | ADENIS                                                          | ▼                                          |
|       |               | <u>P/</u>      | ATRIC                       |                                        | Utilisateur :                                       | Monsieur                                                        | $\checkmark$                               |
| ME -  | .             | <u> </u>       | _                           |                                        | Transférer dans :                                   | Dossier patient et boîte d                                      | le réception 🛛 🔽                           |
|       |               |                |                             |                                        |                                                     | Boîte de récention                                              |                                            |
| IESS  | E             | Id             | ent                         |                                        |                                                     | Dossier patient                                                 |                                            |
|       |               |                |                             |                                        |                                                     | Dossier patient avec noti                                       | fication                                   |
|       |               |                |                             |                                        |                                                     | Dossier patient et boïte d                                      | e reception                                |

- Avec « Boite de réception », les résultats iront seulement en boite de réception,
- Avec « dossier patient », les résultats ne transiteront pas par la boite de réception.

Avec « dossier patient avec notification », les résultats iront uniquement dans le dossier patient, seule une notification ira en boite de réception de Hellodoc.

-

|   |                                                                                                    | HelloLUM                             | PATRICIA LAVAUD                   | ۷   |  |  |  |  |  |  |
|---|----------------------------------------------------------------------------------------------------|--------------------------------------|-----------------------------------|-----|--|--|--|--|--|--|
|   | <b>1</b>                                                                                                    | HelloCOM                             | yves adenis-lamarre               | 2   |  |  |  |  |  |  |
|   |                                                                                                    |                                      |                                   |     |  |  |  |  |  |  |
|   |                                                                                                    |                                      |                                   |     |  |  |  |  |  |  |
|   |                                                                                                    |                                      |                                   |     |  |  |  |  |  |  |
|   |                                                                                                    |                                      |                                   |     |  |  |  |  |  |  |
|   |                                                                                                    |                                      |                                   |     |  |  |  |  |  |  |
|   |                                                                                                    |                                      |                                   |     |  |  |  |  |  |  |
|   |                                                                                                    |                                      |                                   |     |  |  |  |  |  |  |
|   |                                                                                                    |                                      |                                   |     |  |  |  |  |  |  |
|   |                                                                                                    |                                      |                                   |     |  |  |  |  |  |  |
|   |                                                                                                    |                                      |                                   |     |  |  |  |  |  |  |
|   |                                                                                                    |                                      |                                   |     |  |  |  |  |  |  |
|   | ব                                                                                                    |                                      |                                   |     |  |  |  |  |  |  |
|   | <b>De</b> : HelloCOM<br><b>Objet</b> : yves ad                                                                                                    | <b>A</b> : Monsieur<br>denis-lamarre |                                   |     |  |  |  |  |  |  |
| - | Un courrier ou résultat de biologie a été reçu de la part de <b>Yves.ADENIS-LAMARRE</b> et<br>transféré dans le dossier de <u>yves adenis-lamarre</u> |                                      |                                   |     |  |  |  |  |  |  |
|   |                                                                                                    |                                      | jeudi 24 mai 2007   10:22   NUM 🍳 | . E |  |  |  |  |  |  |

- Enfin, « dossier patient et boite de réception » : les résultats iront en boite de réception et dans les dossier-patients.

Nous verrons dans un deuxième article le fonctionnement de Hellodoc-mail en mode client de messagerie autonome, donc sans avoir besoin de recourir à Outlook ou Eudora.

## Yal